# Student Feedback Quick Guide for Students

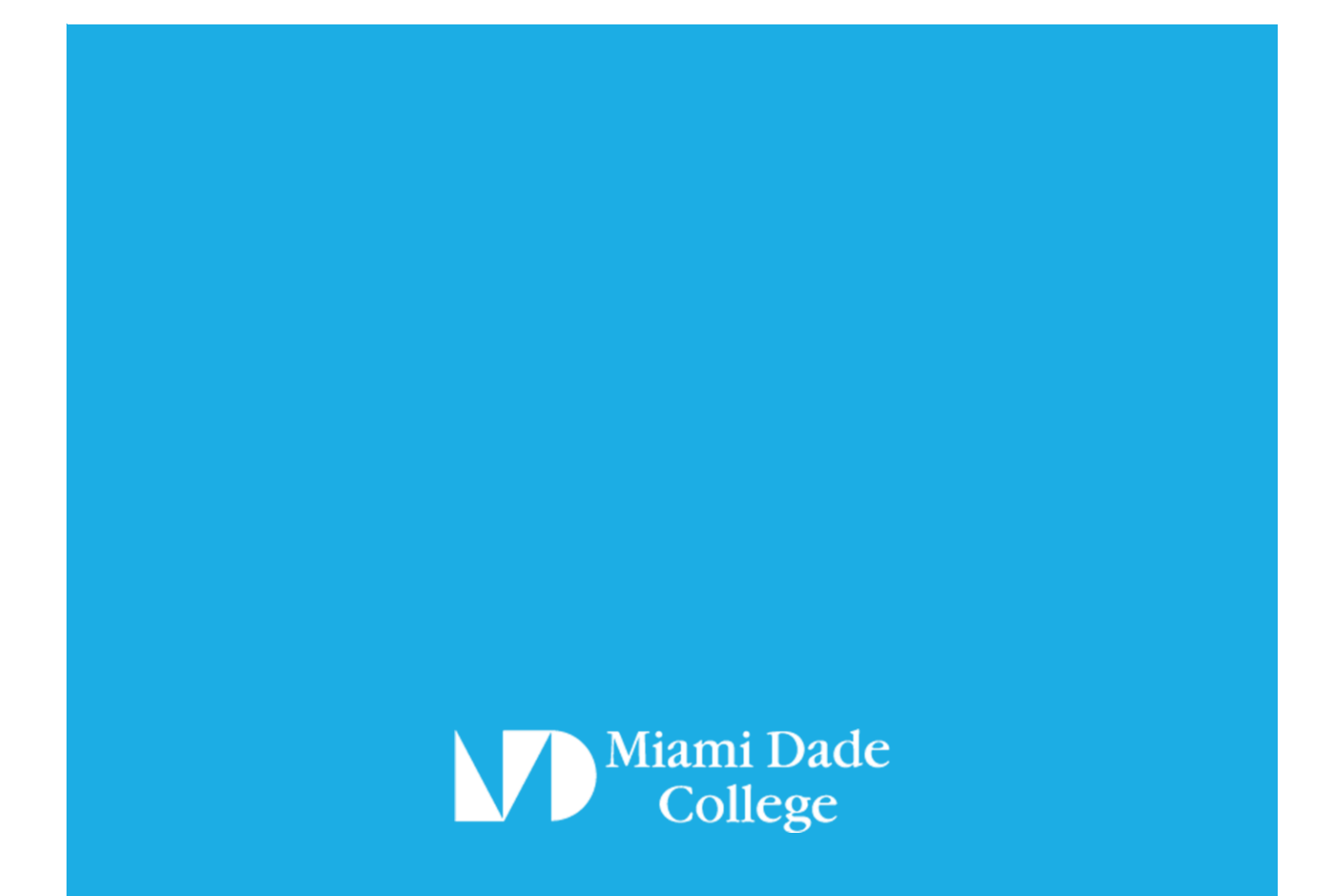

### Table of Contents

| SECTION 1                        | 3  |
|----------------------------------|----|
| Access Student Feedback Survey   |    |
| SECTION 2 – Option A             | 4  |
| Login to MyMDC Email             |    |
| SECTION 2 – Option A             | 5  |
| Email Sample to Students         |    |
| SECTION 3 - Option B             | 6  |
| Login to Blackboard              |    |
| SECTION 3 - Option B             | 7  |
| Blackboard Homepage              |    |
| SECTION 3 - Option B             | 8  |
| Blackboard Homepage              |    |
| SECTION 4                        | 9  |
| Complete Student Feedback Survey |    |
| SECTION 5                        | 10 |
| Submist Student Feedback Survey  |    |
| SECTION 6                        | 11 |
| Student Feedback Dashboard       |    |
| SECTION 7                        | 12 |
| Certificate of Survey Completion |    |

#### Access Student Feedback Survey

There are two options for students to access the Student Feedback Surveys.

#### **Option A**

Students may access the Student Feedback Survey in CES via their MyMDC e-mail by clicking a unique link in the invitation email.

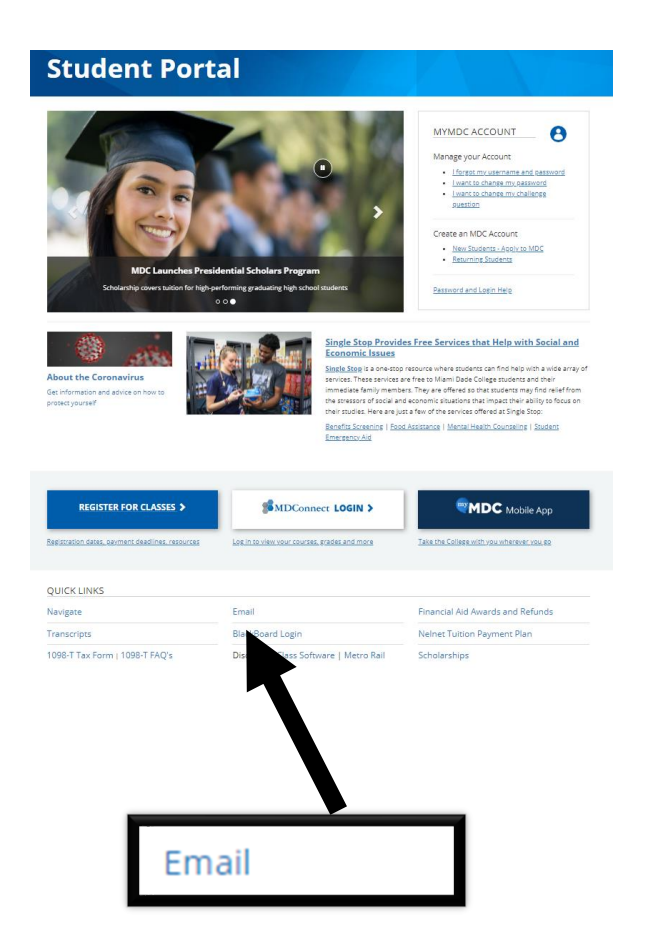

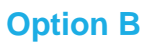

Students may access the Student Feedback Survey in CES via MDC's website home page by clicking the Blackboard link.

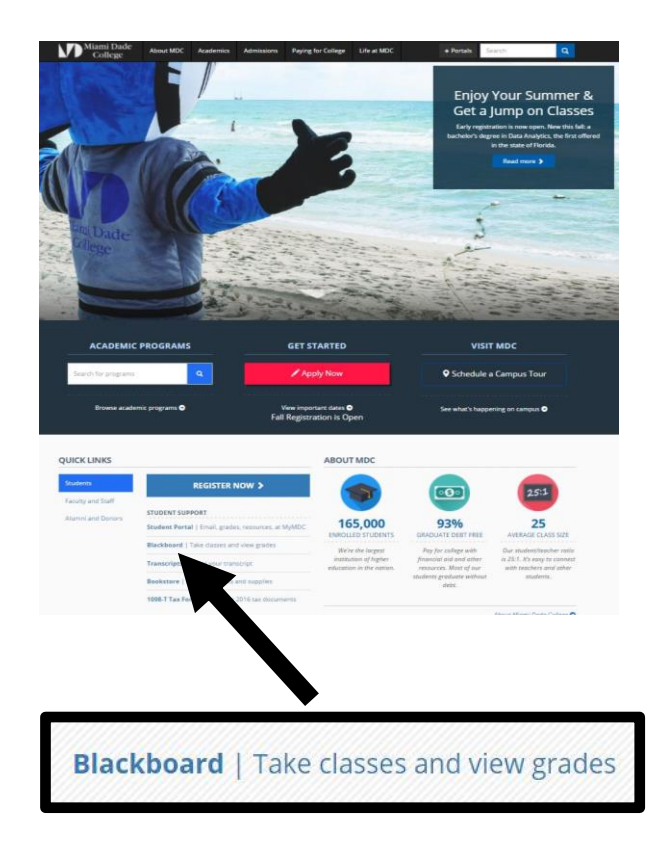

**NOTE:** All MDC students have a <u>Blackboard</u> account.

# **SECTION 2 – Option A**

Login to MyMDC Email

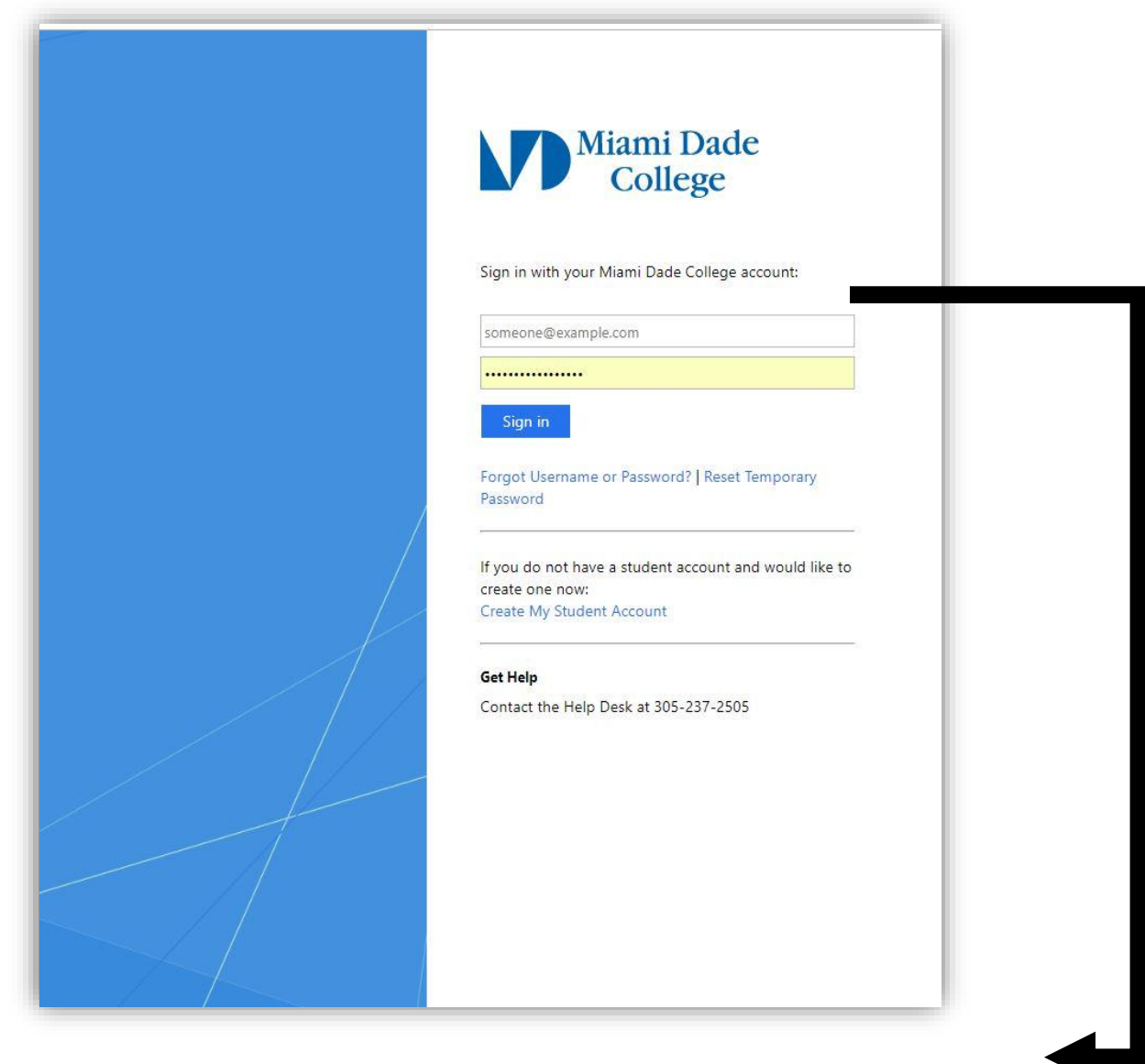

Enter MDC student credentials to login to MyMDC email.

NOTE: If students selected Option A in SECTION 1 to login, then skip SECTION 3B and continue on to SECTION 4.

# **SECTION 2 – Option A**

### Email Sample to Students

| REMINDER: Time to provide f                                                                                                    | eedback to your facult          | y! External Inbox ×                  |                     |               |                             |     | ē | Ø |
|----------------------------------------------------------------------------------------------------|---------------------------------|--------------------------------------|---------------------|---------------|-----------------------------|-----|---|---|
| MDC - EvaluationKIT Administrator <aet@mi< td=""><td>dc.edu&gt;</td><td></td><td></td><td>Jul 20, 2</td><td>2021, 11:59 PM (2 days ago)</td><td>☆</td><td>*</td><td>:</td></aet@mi<> | dc.edu>                         |                                      |                     | Jul 20, 2     | 2021, 11:59 PM (2 days ago) | ☆   | * | : |
| Dear                                                                                                    |                                 |                                      |                     |               |                             |     |   |   |
|                                                                                                    |                                 |                                      | 7/00/0004 44 50 04  |               |                             |     |   |   |
| Your opinion is important to us. Don't                                                                                                    | wait - Please complete your fee | edback of your credit courses before | 7/22/2021 11:59 PM. |               |                             |     |   |   |
|                                                                                                    |                                 |                                      |                     |               |                             |     |   |   |
|                                                                                                    |                                 |                                      |                     |               |                             |     |   |   |
|                                                                                                    |                                 |                                      |                     |               |                             |     |   |   |
|                                                                                                    |                                 | Survey Summa                         | ary                 |               |                             |     |   |   |
| Course Code                                                                                                    | Course Title                    | Survey Start Date                    | Survey End Date     | Status        |                             |     |   |   |
| MUN1210-2215-991285                                                                                                    | MUN1210-2215-991285             | 7/20/2021 11:59 PM                   | 7/22/2021 11:59 PM  | Not-Submitted | Go To Survey                |     |   |   |
| Thank you for your participation!<br>Office of Assessment, Evaluation, and<br>Miami Dade College<br>http://www.mdc.edu/feedback<br>AET@mdc.edu                                       | Testing                         |                                      |                     |               |                             | - 3 |   |   |
|                                                                                                    |                                 |                                      |                     |               |                             |     |   |   |
|                                                                                                    |                                 |                                      |                     |               |                             |     |   |   |
|                                                                                                    |                                 |                                      |                     |               |                             |     |   |   |
|                                                                                                    |                                 |                                      |                     |               |                             |     |   |   |
|                                                                                                    |                                 |                                      |                     |               |                             |     |   |   |
|                                                                                                    | -                               |                                      |                     |               |                             |     |   |   |
|                                                                                                    | Email                           |                                      |                     |               |                             |     |   |   |
|                                                                                                    | ernom                           |                                      |                     |               |                             |     |   |   |

NOTES: All MDC students have a <u>Blackboard</u> account.

The Survey Summary includes a list of courses that require Student Feedback for each student. The Student Feedback Survey will be available on a specific start date.

# **SECTION 3 – Option B**

Login to Blackboard

|                                             | College                                                                                                    |
|---------------------------------------------|----------------------------------------------------------------------------------------------------|
| Bl                                          | ackboard Learn Login                                                                                                    |
| USE                                         | ERNAME                                                                                                    |
| EK                                          | C-student                                                                                                    |
| PAS                                         | SSWORD                                                                                                    |
|                                             |                                                                                                    |
|                                             | Login                                                                                                    |
|                                             | Forgot Your Password?                                                                                                    |
| Welco<br>To ga<br>@myn<br>difficu<br>virtua | ome to Miami Dade College's learning management system!<br>in access to the system, enter your MDC username (example: John.Doe001 DO NOT us<br>ndc.net) and password and then click the 'Login' button. If you experience technica<br>ulties, please contact the Help Desk at (305)237-3800, or send an email to<br>i@mdc.edu. |
|                                             | Blackboard                                                                                                    |
|                                             |                                                                                                    |

Enter MDC student credentials to login to Blackboard.

NOTE: If students selected Option B in SECTION 1 to log in, then skip SECTION 3B and continue on to SECTION 4.

# **SECTION 3 - Option B**

Blackboard Homepage

|                                                                                                    | MDC wants your<br>Feedback!                    |       |
|----------------------------------------------------------------------------------------------------|------------------------------------------------|-------|
| Mami Dade Opportunity Changes Everything!                                                                                                    | Please don't wait - take the survey            | now.  |
| Academic Services                                                                                                    | Go To Survey Do It Later                       |       |
| Welcome to                                                                                                    | Academics                                      |       |
| SUMMED 2021                                                                                                    | Admissions                                     |       |
| SOMMER LOLI                                                                                                    | Registration                                   |       |
| May 10 - July 30, 2021                                                                                                    | Tuition                                        |       |
| Blended I MDC Live   MDC Online                                                                                                    | MDC Home                                       |       |
| Student Success   Online, MDC Live, Blended, and Beyond                                                                                                    |                                                |       |
| Image: Second system         Proctored MIDTERM         Exams   6-Week         6-Week         C           Image: Second system         Second system         Second system | C <b>lasses (Summer B)</b><br><sub>Exam.</sub> |       |
| EXAM WINDOW   Appointments are filling quickly—Sched                                                                                                    | ule now!                                       |       |
| 🛏 Wednesday, July 7 - Sunday, July 11, 2021                                                                                                    |                                                |       |
| <ul> <li></li></ul>                                                                                                    | ng Summer 2021.                                |       |
|                                                                                                    | .torU Exam Appointment! ««                     |       |
| Zoom: Student Accounts & Access                                                                                                    |                                                |       |
|                                                                                                    |                                                |       |
|                                                                                                    |                                                |       |
|                                                                                                    | Click Here to Take the S                       | urvey |

**NOTES**: The link is only available for students who have available Student Feedback Survey(s) to complete in a given term.

Survey availability varies depending on the length of the course and/or instructor's decision to modify the start and/or end date of the survey.

# **SECTION 3 - Option B**

#### Blackboard Homepage

The pop-up message appears on Blackboard's home page for students who have available

Student Feedback Survey(s) to complete in a given term.

NOTE: Click the "Go to Survey" link to display all courses that require student feedback.

| MUN1210-2215-991285 ↑     Home Page | Home Page                                                                                          |                                              | MDC wants your<br>Feedback!              |
|-------------------------------------|----------------------------------------------------------------------------------------------------|----------------------------------------------|------------------------------------------|
| MDC Library<br>MDC Tutoring         | My Announcements                                                                                   | To Do                                        | Please don't wait - take the survey now. |
| Tutoring                            | No Course or Organization Announcements have been posted in the lost 7 days.<br>more announcements | What's Past Due                              |                                          |
|                                     | My Tasks<br>My Tasks:<br>No tosks due.<br>more tasks                                               | What's Due<br>Select Date: 07/21/2021        | T I                                      |
|                                     | What's New Actions w                                                                               | Today (0)     Tomorrow (0)     Thir Meek (0) | Nothing Due Tc                           |
|                                     | Courses/Organizations (1)      Lass Updated: July 21, 2021 12:10 PM                                | ► Future (0)                                 |                                          |
|                                     | Needs Attention                                                                                    | Alerts                                       |                                          |
|                                     | No Notifications Last Updated: July 21, 2021 12:10 PM                                              | Past Due                                     | No Notificatio                           |
|                                     |                                                                                                    | Retention Center Alerts                      | No Retention A.                          |
|                                     |                                                                                                    | Activity Alerts                              | No Notificatio                           |
|                                     |                                                                                                    |                                              |                                          |
|                                     |                                                                                                    | Clic                                         | k Here to Take the Survey                |

**NOTE**: Students can click the "Go to Survey" link to complete the survey for a particular course.

#### Complete Student Feedback Survey

The browser settings may (or may not) need to be adjusted to access CES.

Each Student Feedback Survey contains Course Title, Unique ID, and Instructor Name.

| MDC wants your Feedback                                                                                                    |                                                                                                    |                                                                                                    |                                                                                                    |                                               |  |
|----------------------------------------------------------------------------------------------------|----------------------------------------------------------------------------------------------------|----------------------------------------------------------------------------------------------------|----------------------------------------------------------------------------------------------------|-----------------------------------------------|--|
| Summer 2021 (2215)   Student Feedback: ALTERNATE   MDC Courses<br>MUN1210-2215-991285                                                                                                    |                                                                                                    |                                                                                                    |                                                                                                    |                                               |  |
| This survey gives you the opportunity to express your<br>CONFIDENTIAL. After the term is over, your instructor<br>Use the following scale to respond to the items below.<br>You STRONGLY AGREE with the statement as it app<br>You AGREE more than you disagree with the statement<br>You STRONGLY DAGREE with the statement as it<br>This statement DOES NOT APPLY to this instructor of | S<br>views on how this course is being taught. Since<br>will receive only summary totals for the entire of<br>lies to this instructor.<br>Int as it applies to this instructor.<br>ent as it applies to this instructor.<br>applies to this instructor.<br>ryou are <b>UNABLE TO COMMENT.</b> | Miami Dade College<br>Student Feedback Survey for Alternate Learning Co<br>e your instructor is very interested in your opinion, p<br>class. The summary totals for each instructor and c | urses<br>ilease read each item carefully. This survey is ANG<br>lass will also be made available to students. | DNYMOUS and individual responses will be kept |  |
| <ul> <li>* 1. The instructor treats me with respect.</li> </ul>                                                                                                    |                                                                                                    |                                                                                                    |                                                                                                    |                                               |  |
| Strongly Agree                                                                                                    | Agree                                                                                                    | Disagree<br>O                                                                                                    | Strongly Disagree                                                                                             | Does Not Apply or Unable to Comment           |  |
| 2. The instructor is knowledgeable about hi                                                                                                    | s/her subject matter.                                                                                                    |                                                                                                    |                                                                                                    |                                               |  |

**NOTES:** Students complete a survey for each instructor assigned to their courses in a given term. Survey availability varies depending on the length of the course and/or instructor's decision to modify the start and/or end date of the survey.

### Submit Student Feedback Survey

Students who complete this section have successfully submitted a survey for an instructor.

| /IDC wants your Feedback!                                       |                                   |                                            |                                   |                                    |
|-----------------------------------------------------------------|-----------------------------------|--------------------------------------------|-----------------------------------|------------------------------------|
| * 4. The instructor is organized in his/her work                | Confirm                           | 215)   Student Feedback: ALTERNATE   MDC C | X ourses                          |                                    |
| Strongly Agree                                                  | Agree MUN1210-2215                | 991285                                     | rongly Disagree                   | Does Not Apply or Unable to Commen |
| 5. The instructor is available for individual he                | elp during office hours c         | Canc                                       | el Submit                         |                                    |
| Strongly Agree                                                  | Agree                             | Disagree                                   | Strongly Disagree                 | Does Not Apply or Unable to Commen |
| <ul> <li>6. The instructor informs me about my progr</li> </ul> | ess.                              |                                            |                                   |                                    |
| -                                                               |                                   |                                            |                                   |                                    |
| Strongly Agree                                                  | Agree                             | Disagree<br>O                              | Strongly Disagree                 | Does Not Apply or Unable to Commer |
|                                                                 |                                   | Submit                                     |                                   |                                    |
|                                                                 | © 2021 Watermark Insights, LLC. / | Ill rights reserved. Terms & Con ns Pr     | ivacy Policy Accessibility Policy |                                    |
|                                                                 |                                   |                                            |                                   |                                    |

Students must click on "Submit" to complete the process of Student Feedback.

NOTE: Depending on the size of the monitor or device, the displayed window may vary.

#### Student Feedback Dashboard

In the CES dashboard, click on courses that have not yet been completed for feedback.

Locate course(s) associated with the 'Not Completed' link.

| MDC wants your Feedback!                                                                                               |              |                             |
|----------------------------------------------------------------------------------------------------|--------------|-----------------------------|
| My Surveys                                                                                                    | My Account + | ♀ English (United States) + |
| Summer 2021 (2215)   Student Feedback: ALTERNATE   MDC Courses                                                         |              |                             |
| MUN1210-2215-991285 : MUN1210-2215-991285<br>Miami Dade College<br>Starts 7/20/2021 11:59 PM - Ends 7/22/2021 11:59 PM |              |                             |
| Completed on/21/2021 12:14 FM                                                                                          |              |                             |

**NOTES:** Students should verify that their Student Feedback Survey was completed.

Students can see the date and time when their feedback was completed by course.

### Certificate of Survey Completion

After students complete each Student Feedback Survey, they receive a Certificate of Survey Completion message via their MyMDC email. See example below

| Miami Dade College : Survey Certificate of<br>Completion<br>Summer 2021 (2215)   Student Feedback:<br>ALTERNATE   MDC Courses |  |
|----------------------------------------------------------------------------------------------------|--|
| Course: MUN1210-2215-991285<br>Instructor:                                                                                    |  |
| Submitted: 7/21/2021 2:06 PM<br>Student:                                                                                      |  |

**NOTE:** Students may email the certificate to their instructor(s) if needed.